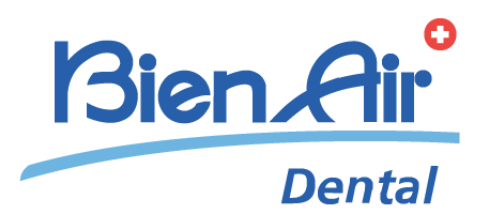

# iChiropro iChiropro Surgery deu schnellstart-anleitung.

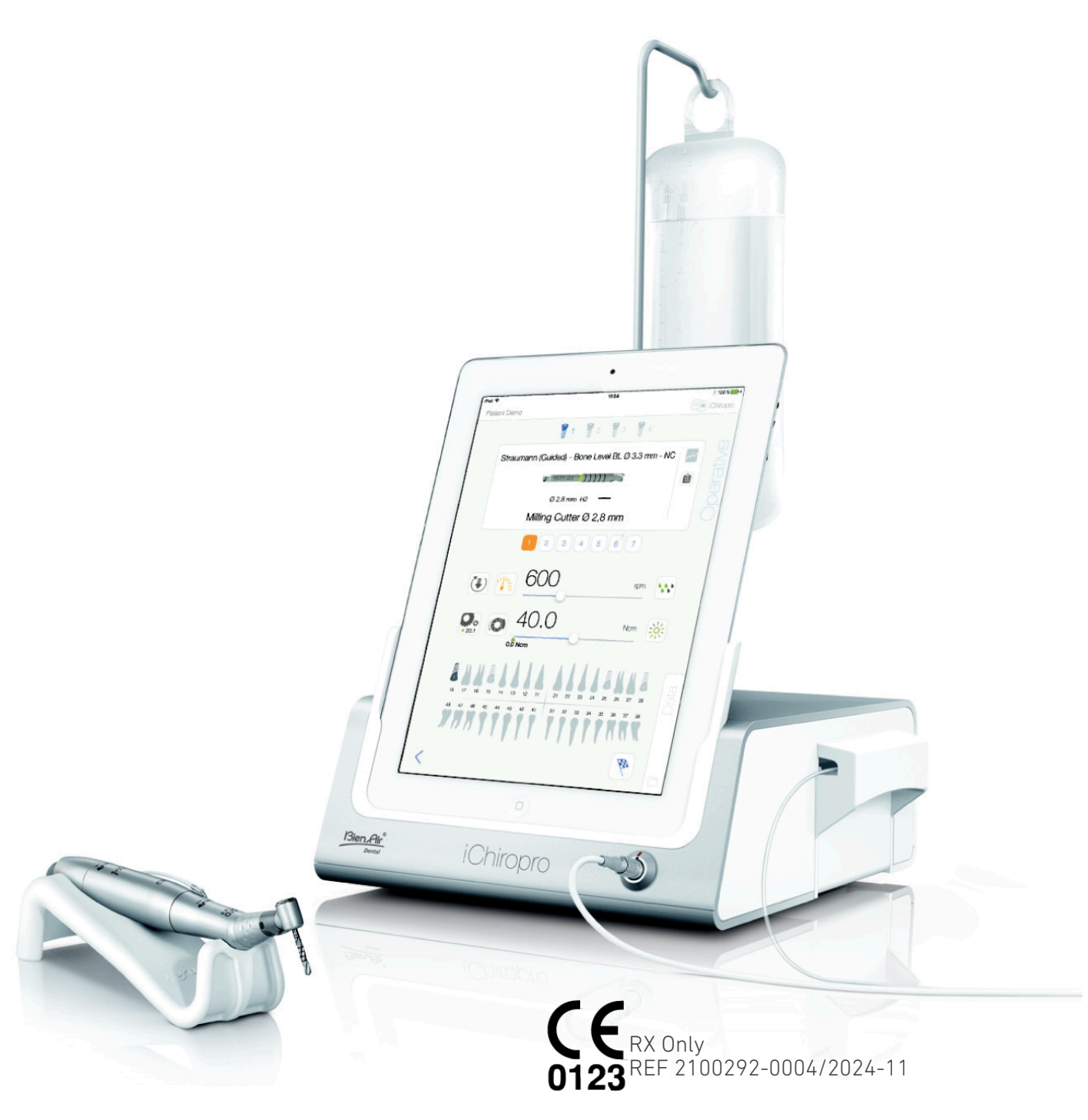

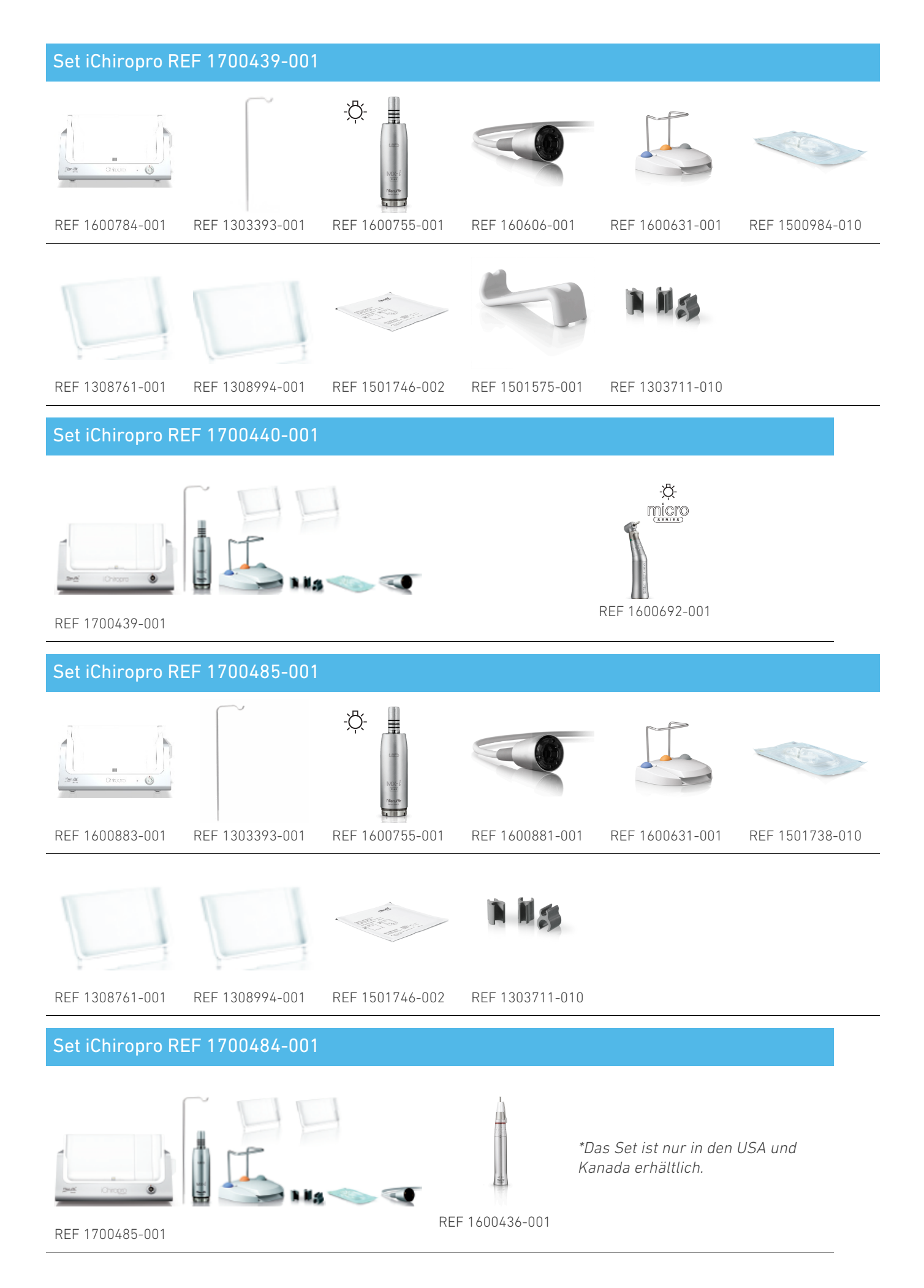

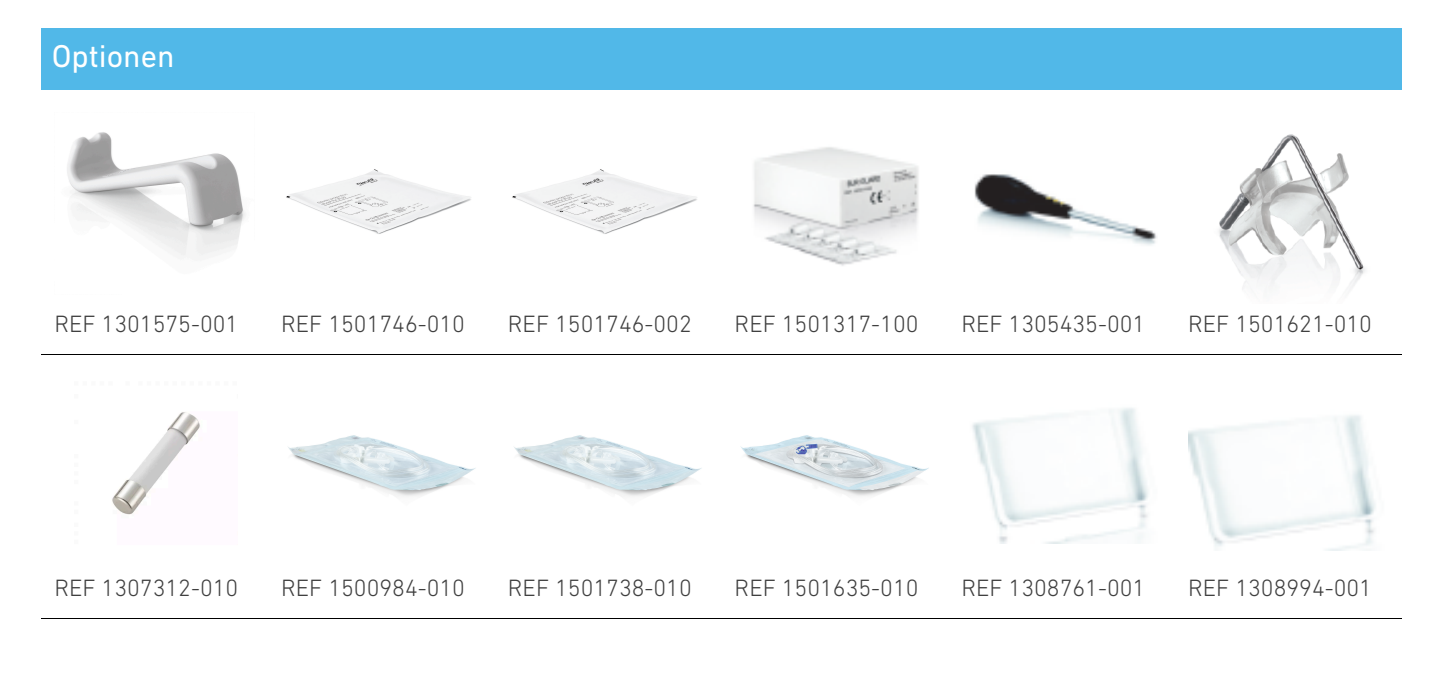

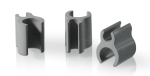

#### REF 1303711-010

Es ist zwingend erforderlich, die Gebrauchsanweisung und insbesondere das Kapitel "Warnung und Vorsicht" zu lesen, bevor Sie an einem Patienten arbeiten. Die Gebrauchsanweisung finden Sie in der iChiropro-Anwendung (gehen Sie zur Seite "Informationen" und tippen Sie auf "Gebrauchsanweisung").

# 1 Installation

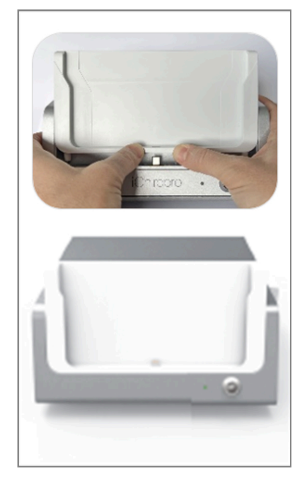

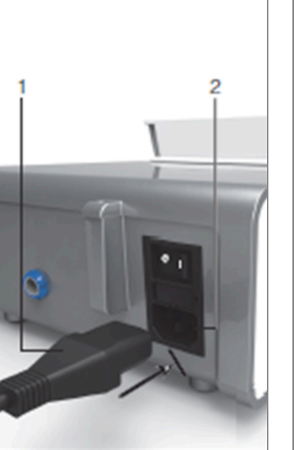

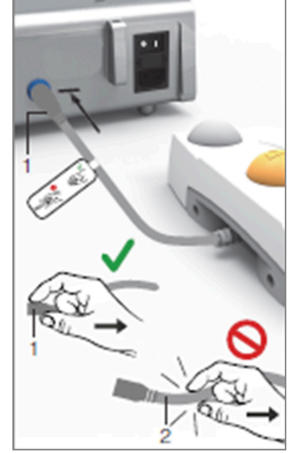

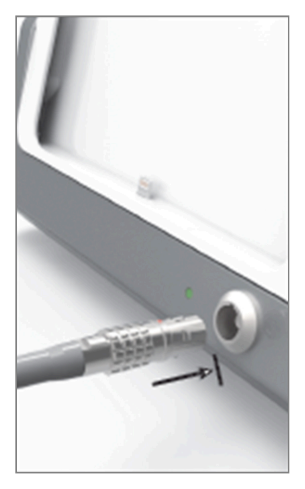

 $\bigcirc \square \square \bigcirc$ 

ABB 1

ABB 2

ABB 3

ABB 4

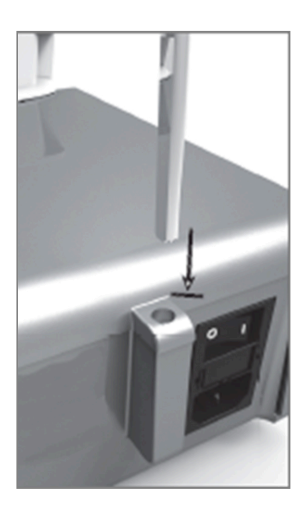

ABB 5

ABB 6

ABB 7

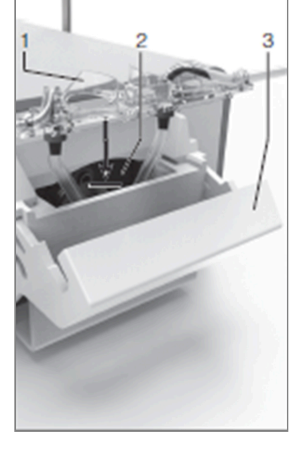

ABB 8

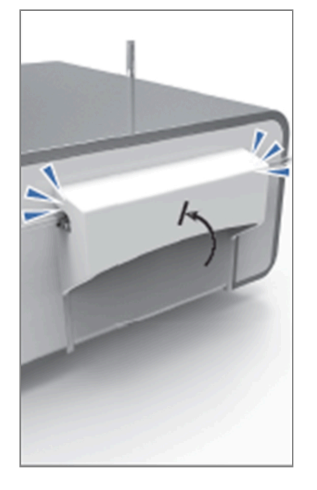

ABB 9

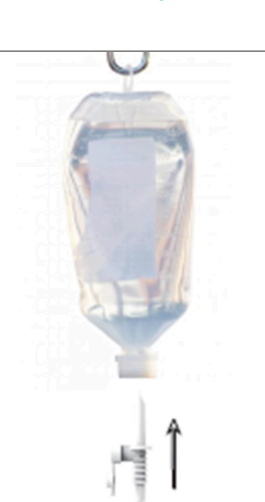

ABB 10

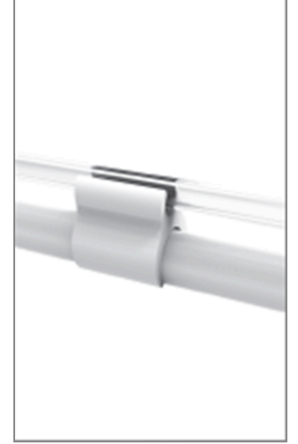

ABB 11

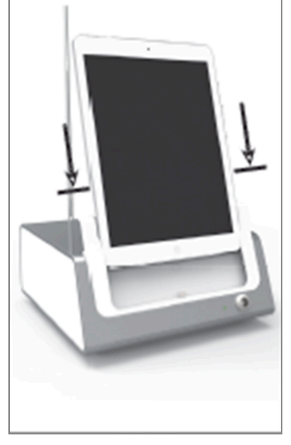

ABB 12

4

# 1.1 Laden Sie die iChiropro App herunter

A. Öffnen Sie den App Store©, tippen Sie auf das entsprechende Symbol auf dem iPad.

B. Tippen Sie auf Suchen, um die iChiropro-Anwendung zu finden.

C. Installieren Sie die von Bien-Air Dental entwickelte Anwendung iChiropro.

Bitte informieren Sie sich unter www.bienair.com über die aktuelle Kompatibilität mit dem iPad-Modell. iPad-Modelle mit USB-C-Anschluss sind erst ab Programmversion 2.6.1 kompatibel.

Anmerkung : Das iPad muss korrekt mit dem Internet verbunden sein, bevor der App Store © geöffnet wird; lesen Sie die Apple-Bedienungsanleitung für die richtige Verwendung des iPads.

# 1.2 Installieren Sie das iChiropro-System

A. Verwenden Sie ggf. den Kreuzschlitzschraubendreher, um den installierten iPad-Adapter auszutauschen.

## ABB 1

Tauschen Sie den iPad-Adapter gegen den gewünschten Adapter aus. Achten Sie darauf, den Adapter beim Einsetzen nicht mit Gewalt zu bewegen, um den Anschluss nicht zu beschädigen.

Anmerkung : Für ein sicheres Einsetzen des iPad-Adapters in das Gerät, drücken Sie vor dem Erreichen des Endes des Hubs die Mitte des Adapters leicht in Richtung des Geräts, um den Stecker mit dem Loch am Adapter selbst auszurichten. Sobald der Stecker die Bohrung gefunden hat, führen Sie den Adapter vollständig ein, bis er vollständig eingerastet ist.

B. Stellen Sie den iChiropro auf eine ebene Fläche, die sein Gewicht tragen kann.

## 

Es kann auf einem Tisch, einem Wagen oder einer anderen Oberfläche stehen, aber auf keinen Fall auf dem Boden.

## ABB 2

C. Der Sicherungskasten kann mit einem Schraubenzieher geöffnet werden. 100 - 240 VAC = Sicherung T4.0AH 250 VAC REF 1307312-010. Um eine Sicherung zu ersetzen.

D. Schließen Sie das Netzkabel (1) an den Anschluss (2) an.

Anmerkung : Das Gerät wird über das Stromnetz mit Strom versorgt (100 - 240 Vac).

## 

Der Netzstecker ist die Vorrichtung, mit der Sie das Gerät bei Problemen vom Netz trennen können. Er muss immer leicht zugänglich sein.

## ABB 3

E. Schließen Sie das Pedalkabel an den Ausgang auf der Rückseite an. Führen Sie den Anschluss und den Stecker mit Hilfe des Indexstifts am Anschluss.

## ⚠ VORSICHT

Heben Sie das Pedal nicht an, wenn Sie das Verbindungskabel halten. Um das Pedalkabel abzutrennen, ziehen Sie an der Kabelbuchse (1). Ziehen Sie nicht am Kabel (2), ohne vorher die Kabelbuchse zu lösen.

### ABB 4

F. Schließen Sie das MX-i-Mikromotorkabel an den Motorausgang an. Führen Sie den Anschluss und den Stecker mit Hilfe des Indexstifts am Anschluss.

## ABB 5

**G.** Richten Sie die Halterung an dem dafür vorgesehenen Gehäuse auf der Rückseite der Konsole aus und hängen Sie den Kolben oder die Flasche ein.

## ABB 6

H. Überprüfen Sie die Unversehrtheit der Verpackung sowie das Verfallsdatum der Bewässerungslinie auf dem Etikett (1).

## $\triangle$ warnung

Das medizinische Gerät darf nur mit den von Bien-Air Dental gelieferten Leitungen verwendet werden, um einen störungsfreien Betrieb zu gewährleisten. Diese Leitungen sind steril und für den einmaligen Gebrauch bestimmt. Die Wiederverwendung kann zu einer mikrobiologischen Kontaminierung des Patienten führen.

I. Nehmen Sie die sterile Einweg-Spülleitung (2) aus ihrem Beutel.

### ABB 7

J. Schließen Sie den flexiblen Schlauch der Spülleitung an das Sprührohr des Hand- oder Winkelstücks an.

### ABB 8

K. Setzen Sie die peristaltische Kassette (1) in die peristaltische Pumpe (2) ein. Prüfen Sie, ob die Kassette richtig eingerastet ist.

### ABB 9

L. Schließen Sie den Pumpendeckel (3). Wenn sich der Deckel nicht schließen lässt, öffnen Sie ihn erneut und überprüfen Sie die korrekte Positionierung der Kassette. Wenn der Deckel richtig geschlossen ist, sollte der Benutzer ein Klickgeräusch hören.

## 

Lassen Sie die Pumpe nicht laufen, wenn der Deckel geöffnet ist.

## 

Gefahr des Einklemmens!

### ABB 10

M. Perforieren Sie den Deckel der physiologischen Flüssigkeitsflasche mit dem spitzen Ende der Spülleitung, nachdem Sie die Schutzkappe entfernt haben.

### ABB 11

N. Befestigen Sie die Irrigationsleitung am Motorkabel mit den Befestigungsmanschetten (1) REF 1303711-010.

# 1.3 Installation des iPads auf dem iChiropro

0. Nehmen Sie die sterile Einweg-Schutzfolie für das iPad aus ihrem Beutel und kleben Sie sie auf den Bildschirm. Beachten Sie die Anweisungen auf der Rückseite des Beutels.

## ABB 12

P. Schließen Sie das iPad an den iChiropro an, indem Sie es vorsichtig am Adapter entlang schieben. Achten Sie dabei darauf, dass Sie keine Gewalt anwenden, um den Anschluss nicht zu beschädigen.

**Anmerkung** : Bei bestimmten iPad-Modellen können in den iPad-Einstellungen Batteriesparoptionen aktiviert werden. Wenn dies der Fall ist, wird der Ladezustand des Akkus entsprechend begrenzt und erreicht daher nicht 100%.

## 1.4 Ein/Aus-Verfahren

Das Gerät kann über den Hauptschalter am iPad und am iChiropro in aller Sicherheit ein- und ausgeschaltet werden.

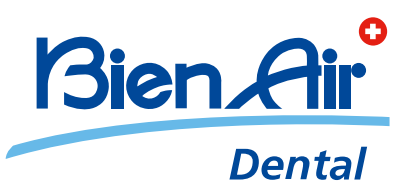

## Bien-Air Dental SA Länggasse 60 Case postale 2500 Bienne 6 Switzerland Tel. +41 (0)32 344 64 64 Fax +41 (0)32 344 64 91 dental@bienair.com

Other addresses available at **www.bienair.com** 

EC REP Bien-Air Europe Sàrl 19-21 rue du 8 mai 1945 94110 Arcueil France